## ■ 今まで正常だった TCP/IP を使った MCA7700 との通信ができなくなった

| FAQ No. : FA                             | AQ2001-005 DOC Rev. : 1.1 公開日 : 2008/06/05            |  |
|------------------------------------------|-------------------------------------------------------|--|
| 対象 Version スペクトルナビゲータまたはガンマスタジオすべてのバージョン |                                                       |  |
| 対象 MCA                                   | MCA7700                                               |  |
| キーワード                                    | TCP/IP、PING、MCA 通信管理ブログラム、<br>Mcb Configuration プログラム |  |

## 【ご注意】

・この文書は、お客様の所有される環境で発生する可能性のある事象に対する一般的な対応策を記述しております。

・特定の環境では対応策が適当ではない場合も予想されます。

・対応策に関して弊社が保証あるいはサポートを付加するものではございません。

| 症状                                                                                                    |                                                                                                    |  |  |
|----------------------------------------------------------------------------------------------------|----------------------------------------------------------------------------------------------------|--|--|
| 前回使用していたときには正常だった<br>TCP/IP による MCA7700 との通信が<br>できなくなった。<br>PING の返答が異常。<br>DOS プロンプトから PING コマンドを実行し、<br>>PING 192. 168. 1. 1<br>とタイプ後リターンします。<br>右図のような返答があれば、正常に<br>MCA7700 から返事があったことになります。<br>※ 192. 168. 1. 1 : MCA7700 の IP アドレス | C:¥>ping 192.168.1.1<br>Pinging 192.168.1.1 with 32 bytes of data:<br>Reply from 192.168.1.1: bytes=32 time<1ms TTL=128<br>Reply from 192.168.1.1: bytes=32 time<1ms TTL=128<br>Reply from 192.168.1.1: bytes=32 time<1ms TTL=128<br>Reply from 192.168.1.1: bytes=32 time<1ms TTL=128<br>Ping statistics for 192.168.1.1:<br>Packets: Sent = 4, Received = 4, Lost = 0 (0% loss),<br>Approximate round trip times in milli-seconds:<br>Minimum = 0ms, Maximum = 0ms, Average = 0ms<br>C:¥> |  |  |
| 原因                                                                                                    | 対策                                                                                                    |  |  |
| ネットワーク接続の異常                                                                                                    | 確認後、正しく接続してください。                                                                                                    |  |  |
| MCA7700 や HUB 等の電源が入っていない                                                                                                    | MCA7700 や HUB 等の電源を入れます。                                                                                                    |  |  |
| MCA7700 のネットワーク設定が<br>変更された                                                                                                    | 以下の手順で、正しい IP アドレスとポート番号を指定<br>します。<br>(1)「MCA 通信管理プログラム」を起動します。<br>(2)「TCP/IPIこよる通信」グループにある「MCA7700 IP 登録<br>ファイル」に制御したい MCA7700 側で設定されている IP ア<br>ドレスを登録します。<br>(3)「通信ポート番号」に MCA7700 側で設定されているポート<br>番号を正しく入力してください。<br>(4)「登録終了」ボタンを押しプログラムを終了させます。<br>************************************                                                                                                    |  |  |